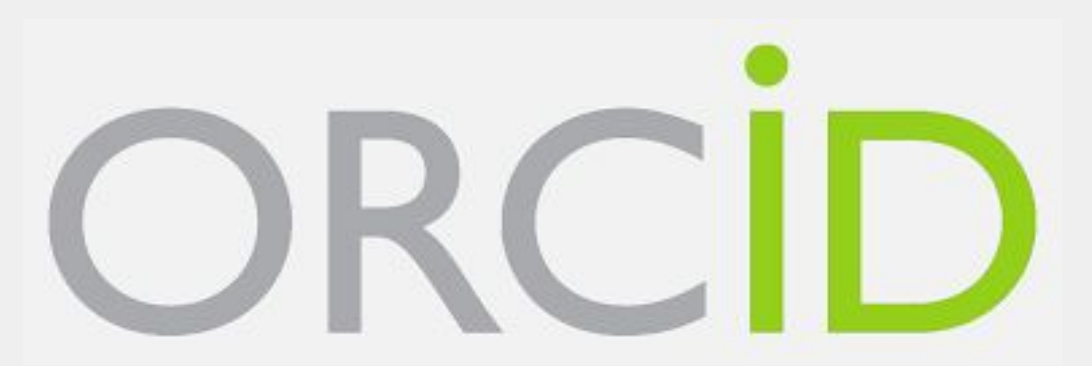

# Identificador digital para autor: o que é, para que serve e como obter.

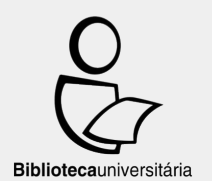

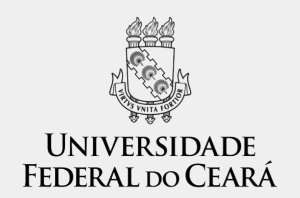

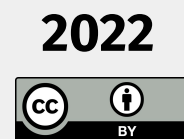

Versão 4. Atualizada em: 04/02/2022.

**ORCID: O QUE É?** 

## Open Researcher and Contributor IDentifier -ORCID

- Um identificador único e persistente para pesquisadores;
- Conecta pesquisadores com suas produções e afiliações institucionais;
- Possui integração com vários sistemas para pedidos de bolsa, financiamento, submissão de manuscritos (OJS, Scholar One e outros), Current Research Information System (CRIS), repositórios, entre outros recursos;

## Open Researcher and Contributor IDentifier -ORCID

- Organização aberta e sem fins lucrativos;
- Registro gratuito e opcional, independentemente se sua instituição é membro ou não;
- Os pesquisadores têm controle de seu registro: criação, informações conectadas, privacidade e configurações de acesso;
- Dados, software, APIs e documentação abertos (GitHub);
- É uma iniciativa de pesquisa aberta de escala internacional.

### Open Researcher and Contributor IDentifier -ORCID

 O ORCID iD é formado pelos protocolos da internet <u>URI</u> (Universal Resource Identifier) e <u>https</u> (Hyper Text Transfer Protocol Secure), composto por 16 dígitos compatível com o padrão ISO (<u>ISO 27729</u>), também conhecido como ISNI (International Standard Name Identifier).

Exemplo: <a href="https://orcid.org/0000-0001-9399-673">https://orcid.org/0000-0001-9399-673X</a>

# **ORCID: PARA QUE SERVE?**

#### **Open Researcher and Contributor IDentifier - ORCID**

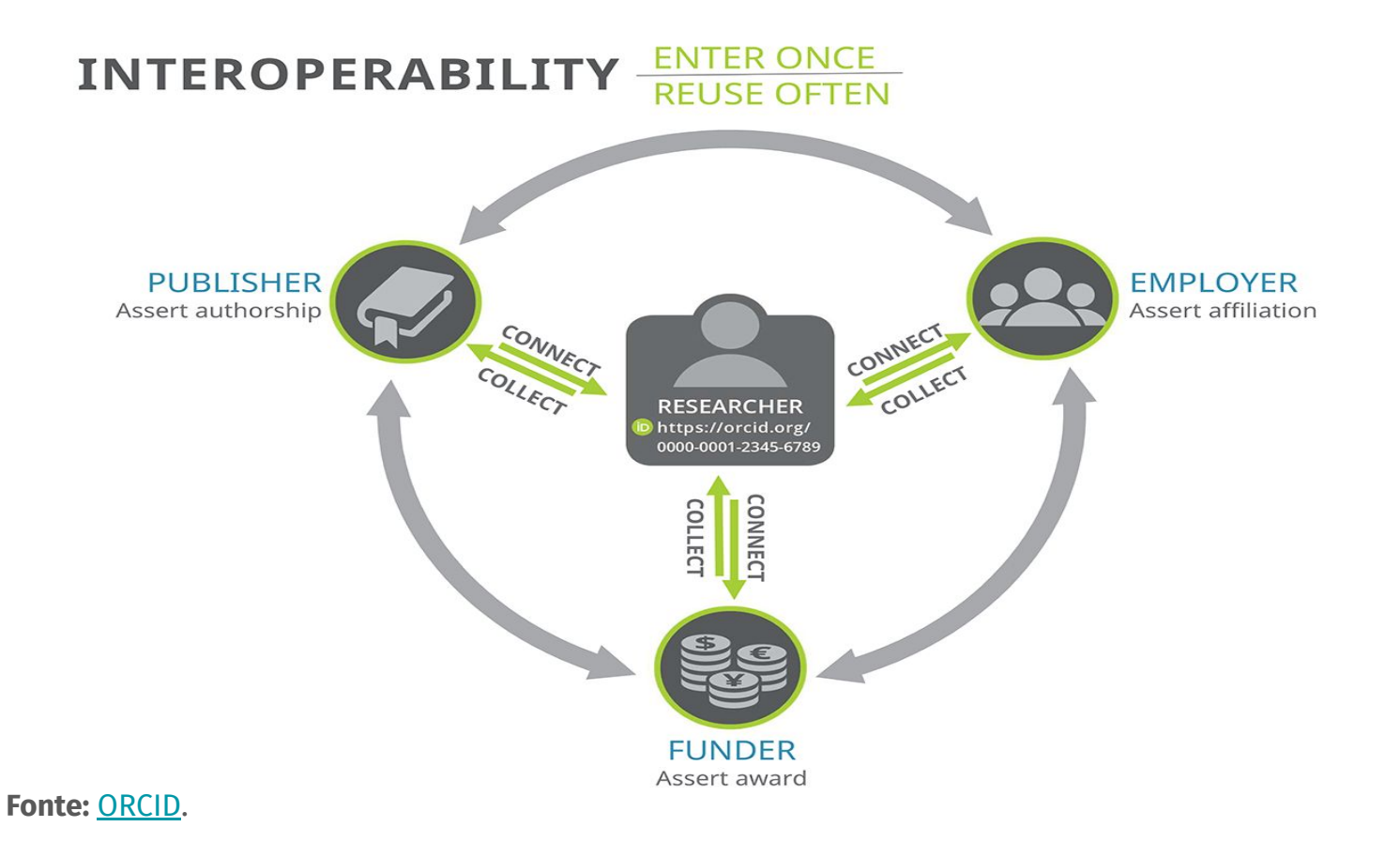

# Desambiguação

#### Essa é uma das principais funções e importância dos identificadores para autores!

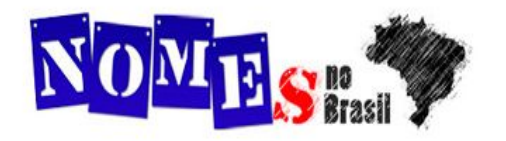

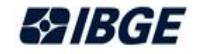

#### Pesquise um nome Nomes mais populares

No Brasil, de acordo com o Censo Demográfico 2010, existem cerca de 200 milhões de habitantes com mais de 130 mil nomes diferentes.

| Juliana | Feminino  | • |
|---------|-----------|---|
| Brasil  | Município | ¥ |

Pesquisar

Fonte: IBGE, Censo Demográfico 2010.

Nota 1: as formas variantes dos nomes foram contabilizadas distintamente, conforme registradas na lista de moradores do domicílio no momento da coleta do questionário, tenha sido este realizado pelo Recenseador durante a entrevista presencial ou pelo próprio informante via Internet. Desse modo, nomes como Ana ou Anna, Ian ou Yan, Luis ou Luiz, entre outros, foram considerados de per si, com a grafia original da coleta. Também não foram previstos sinais diacríticos (acento agudo, acento circunflexo, acento grave, cedilha, trema e til), assim, nomes como Antônio, Cauã, Luís, Luísa, entre outros, foram considerados sem tais sinais.

Fonte: https://censo2010.ibge.gov.br/nomes/#/search

#### Já pensou em quantas pessoas têm o mesmo nome que você?

### **Identificadores de autor**

- Identificadores de autor são um código digital, único e persistente, como um RG ou CPF;
- Permite identificar e individualizar pesquisadores (inclusive, identifica variações de escrita do nome de um autor);
- Existem outros: Scopus ID, Researcher ID, Lattes iD, Google iD, etc.

# Problemas recorrentes em variações de nomes

As variações de nome de autores e também de instituições prejudicam a recuperação dos dados e informações, comprometendo a confiabilidade dos resultados obtidos.

### Uma única ID!

ORCID oferece uma única ID integrada com outros identificadores e ainda permite cadastrar todas as variações do nome de um autor, inclusive se houver mudança de nome, inclusão de sobrenome etc.

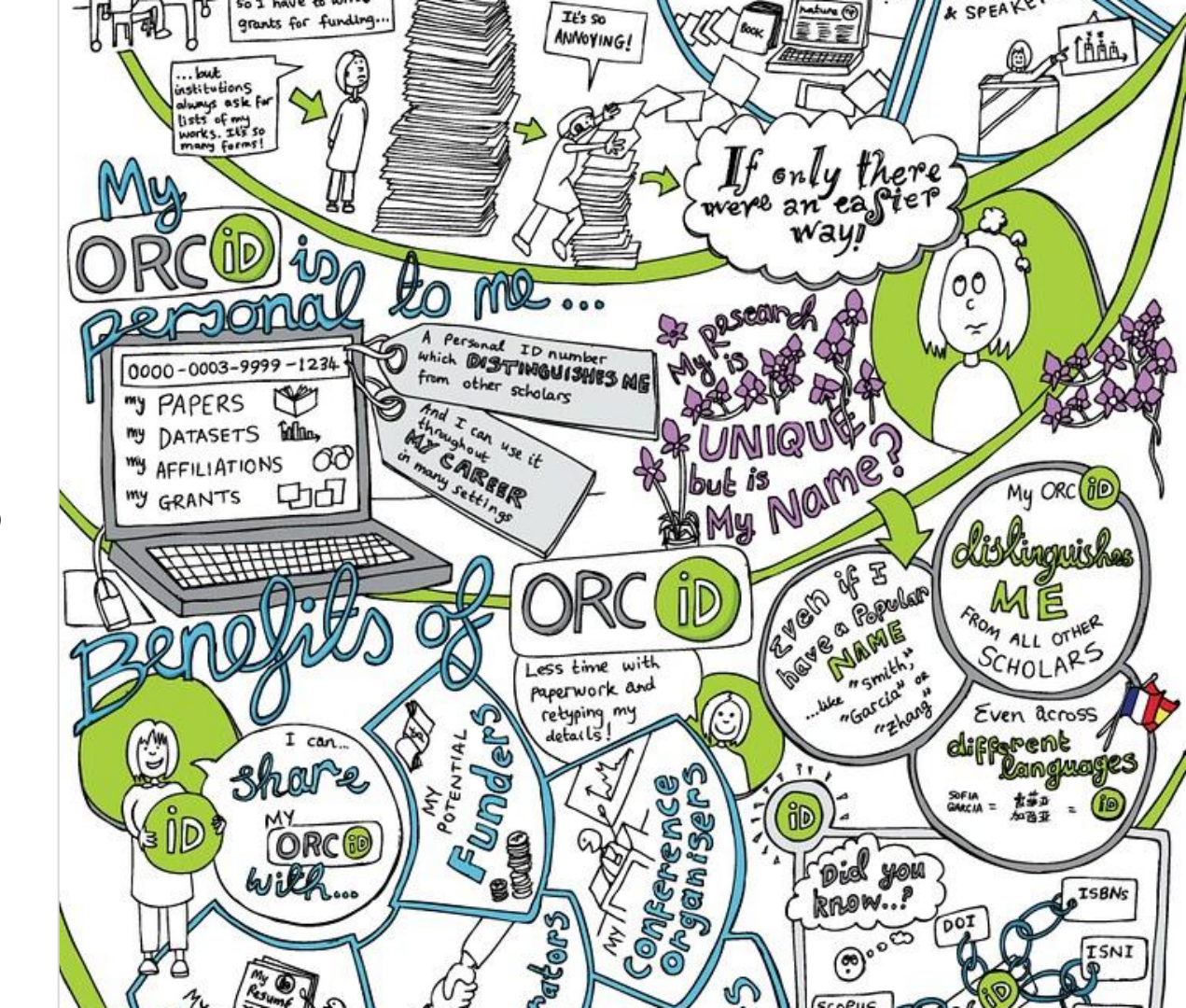

# **CURRÍCULO LATTES: BUSCA**

| Consetto Nacional de Desenvolvimento<br>Centrifico e Tecnologoo                                             | Currículo Lattes                                                                  | A+ A • 🔀 ?      |  |
|----------------------------------------------------------------------------------------------------|-----------------------------------------------------------------------------------|-----------------|--|
| Buscar Currículo Lattes (Busca S                                                                            | mples)                                                                            | Q Busca Simples |  |
| Resultados de 1 - 10 dos <b>21</b> encontrados                                                              | para:                                                                             |                 |  |
|                                                                                                    | 1 2 3                                                                             |                 |  |
| 1. Juliana Soares Lima                                                                                      |                                                                                   |                 |  |
| 2. Juliana Soares Lima<br>Sem vínculo empregatício do Hospital das                                          | Forças Armadas , Brasil                                                           |                 |  |
| 3. Juliana Soares de Lima                                                                                   |                                                                                   |                 |  |
| 4. Juliana Pereira Lima Soares                                                                              |                                                                                   |                 |  |
| 5. Juliana Lima Soares<br>Graduação em Enfermagem pela Faculdad                                             | e de Saúde, Ciências Humanas e Tecnológicas do Piauí, Brasil(2007)                |                 |  |
| 6. Juliana Soares Lima Damasce<br>Ensino Médio (20 grau) pelo sylvio rabello                                | 10<br>Brasil(2007)                                                                |                 |  |
| 7. Juliana Cristina Soares Lima<br>Graduação em Enfermagem pela Universio                                   | ade Federal do Maranhão, Brasil(2013)                                             |                 |  |
| 8. Juliana Soares de Lima<br>Ensino Médio (20 grau) pela Escola Estadu                                      | al Gabriel Monteiro da Silva, Brasil(2010)                                        |                 |  |
| 9. Juliana Soares Lima<br>Outros em English Course pelo Pan Ameri<br>Bolsista PIBID/CAPES da Coordenação de | an Schools, Brasil(2007)<br>Aperfeiçoamento de Pessoal de Nível Superior , Brasil |                 |  |
|                                                                                                    |                                                                                   |                 |  |

# **CURRÍCULO LATTES: BUSCA**

| Carseho Hadoral de Deservolvimento<br>Carseho Hadoral de Deservolvimento<br>Carsifico e Tecnologio                               | Currículo Lattes                                                          |                 |
|----------------------------------------------------------------------------------------------------|---------------------------------------------------------------------------|-----------------|
| Buscar Currículo Lattes (Busca Sim                                                                                               | ples)                                                                     | 🔍 Busca Simples |
| Resultados de 11 - 20 dos <b>21</b> encontrados pa                                                                               | ara:                                                                      |                 |
|                                                                                                    | 1 2 3                                                                     |                 |
| 11. Juliana Soares Lima<br>Bolsista de Doutorado<br>Mestrado em Medicina Veterinária pela Univer                                 | sidade Federal de Minas Gerais, Brasil(2017)                              |                 |
| 12. Juliana Soares de Lima<br>Graduação em Ciências Biológicas pela Univer                                                       | sidade Estadual de Goiás, Brasil(2016)                                    |                 |
| 13. Juliana Soares Lima<br>Bolista de Mestrado<br>Graduação em Cinema e Audiovisual pela Univ                                    | versidade Federal de Pernambuco, Brasil(2017)                             |                 |
| 14. Juliana Lima Soares<br>Graduação em Enfermagem pela Universidade<br>Bolsista da Universidade do Estado do Amazor             | e Paulista - Campus - Manaus, Brasil(2007)<br>nas , Brasil                |                 |
| 15. Juliana Soares Lima<br>Graduação em Biblioteconomia pela Universid<br>Secretaria Editorial da Universidade Federal de        | ade Federal do Ceará, Brasil(2009)<br>o Ceará , Brasil                    |                 |
| 16. Juliana Viotto Soares de Lima                                                                                                |                                                                           |                 |
| 17. Juliana Mello Soares de Lima<br>Graduação em BACHARELADO EM INFORMÁT                                                         | ICA pelo INSTITUTO FEDERAL DE EDUCAÇÃO CIÊNCIA E TECNOLOGIA DE GOIÁS, Bra | asil(2012)      |
| 18. Juliana Soares Lara de Lima<br>Ensino Médio (20 grau) pelo Professora Franc<br>Monitoria da Universidade Federal de Lavras , | isca Salles Damasco, Brasil(2007)<br>Brasil                               |                 |

#### Juliana Soares Lima

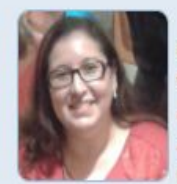

Mestranda do Programa de Pós-Graduação em Biblioteconomia pela Universidade Federal do Ceará. voltado para a formação do acervo dos polos da Un auxiliar de biblioteca. Atuou como estagiária na Pro atendimento ao público da área jurídica. Atuou nas Editorial da revista Journal of Health & Biological Sci-

ainda como Secretária Editorial da Revista Informação em Pauta do Depar de referências Mendeley (Elsevier). Membro do Grupo de Pesquisa Compe (DeCInf) da UFC. Tem experiência na área de Ciência da Informação, co Normalização de documentos, Editoração, Processo Editorial de Perióc universitárias, Novas Tecnologias da Informação, Histórias em quadrinhos.

Certificado pelo autor em 02/10/2018

O ORCID foi retirado temporariamente do Currículo Lattes pelo CNPq, mas, já está ativo novamente <u>Ver também</u>.

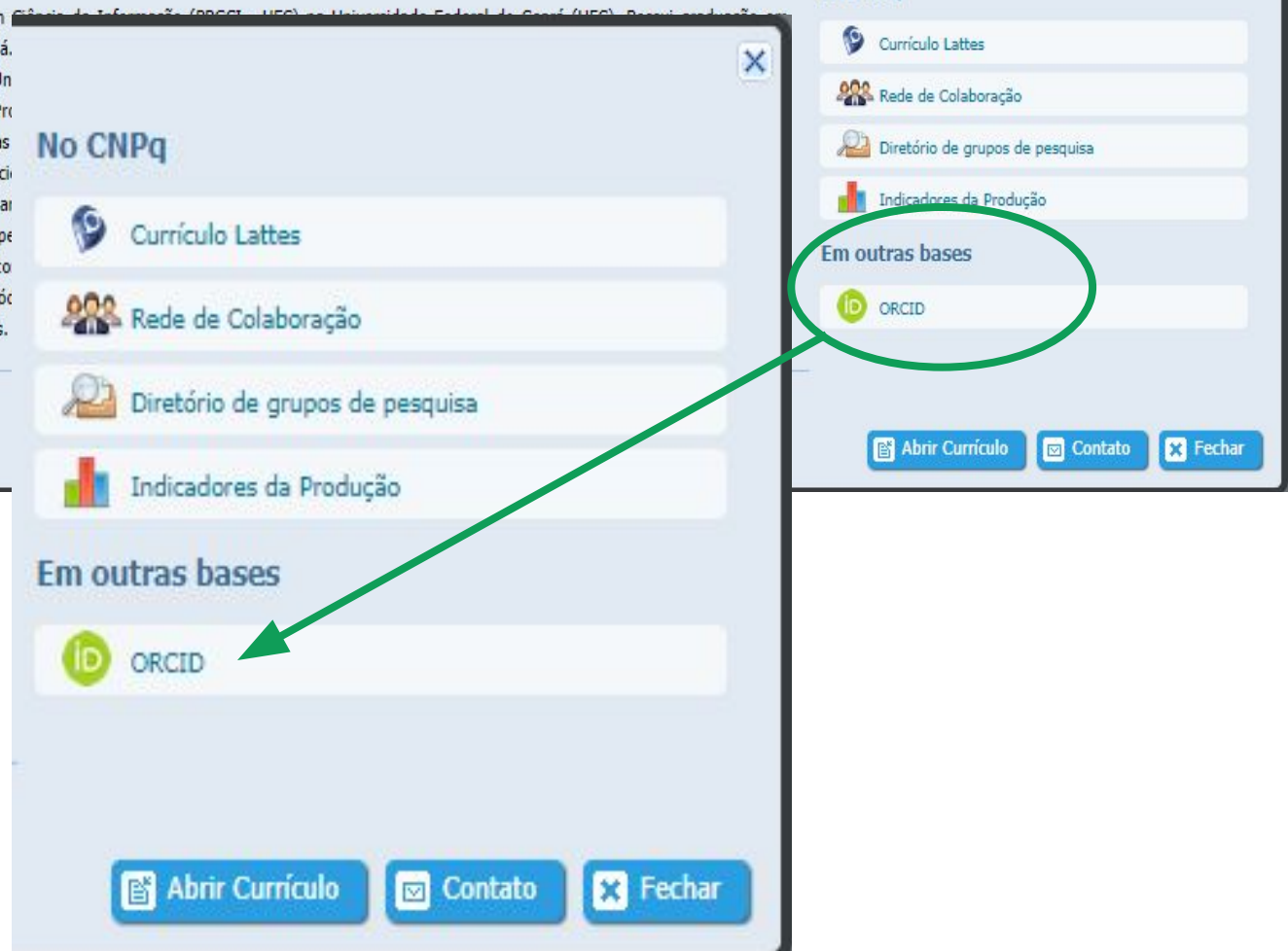

No CNPq

# Exemplo de integração em revistas (OJS)

| Sur do Sistema                                                                                         | Login<br>Pronome de<br>tratamento | Escolha o idioma desejado para incluir as informações em outro idioma.<br>julianalima                                                                                                    |
|----------------------------------------------------------------------------------------------------|-----------------------------------|----------------------------------------------------------------------------------------------------|
| IDIOMA                                                                                                 | Nome *                            | Juliana                                                                                                    |
| Selecione o idioma                                                                                     | Nome do meio                      | Soares                                                                                                    |
| Português (Brasil) V                                                                                   | Sobrenome *                       | Lima                                                                                                    |
| Submeter                                                                                               | Iniciais                          | JSL Joan Alice Smith = JAS                                                                                                    |
|                                                                                                    | Sexo                              | F                                                                                                    |
|                                                                                                    | Instituição/Afiliação             | Universidade Federal do Ceará (UFC)                                                                                                    |
| TEMPLATE <ul> <li>Modelo para submissão</li> </ul>                                                     | Assinatura                        | (Sua instituição, por exemplo "Simon Fraser University")                                                                                                    |
|                                                                                                    |                                   |                                                                                                    |
| TUTORIAIS                                                                                              | F-mail *                          | initiana liana Quifa ha                                                                                                    |
| <ul> <li><u>Para autores</u></li> <li><u>Para avaliadores</u></li> <li><u>Para editores</u></li> </ul> | ORCID ID                          | http://orcid.org/0000-0001-9399-673X<br>O identificador ORCID pode ser obtido no <u>registro ORCID</u> . Você deve aceitar os padrões para<br>apresentação de iD ORCID e incluir a URL completa (por exemplo: <i>http://orcid.org/0000-0002-1825-<br/>0097</i> ). |
|                                                                                                    | URL                               |                                                                                                    |

#### Como importar suas produções do Google Acadêmico para o ORCID

#### 1

- Acesse o seu perfil no Google Scholar;
- Selecione seus trabalhos marcando a caixa de seleção (Título);
- Clique em Exportar;

#### 2

Na nova guia ou janela aberta em seu navegador irá aparecer os registros das publicações que constam no seu perfil do Google Acadêmico. Clique com o botão direito do mouse e escolha a opção 'Salvar como'.
Para salvar e exportar o arquivo no formato BibTex, mude o tipo de extensão após o ponto (.) para .bib (exemplo: se aparece em .txt, modifique para .bib);

#### 3

Retorne ao ORCiD, e no menu 'Trabalhos', clique em 'Adicionar' e depois escolha a opção 'Adicionar BibTex. Faça o upload do arquivo que você salvou em seu computador para importá-lo para o ORCID.

### Exemplo de integração com Google Acadêmico

≡ Google Acadêmico

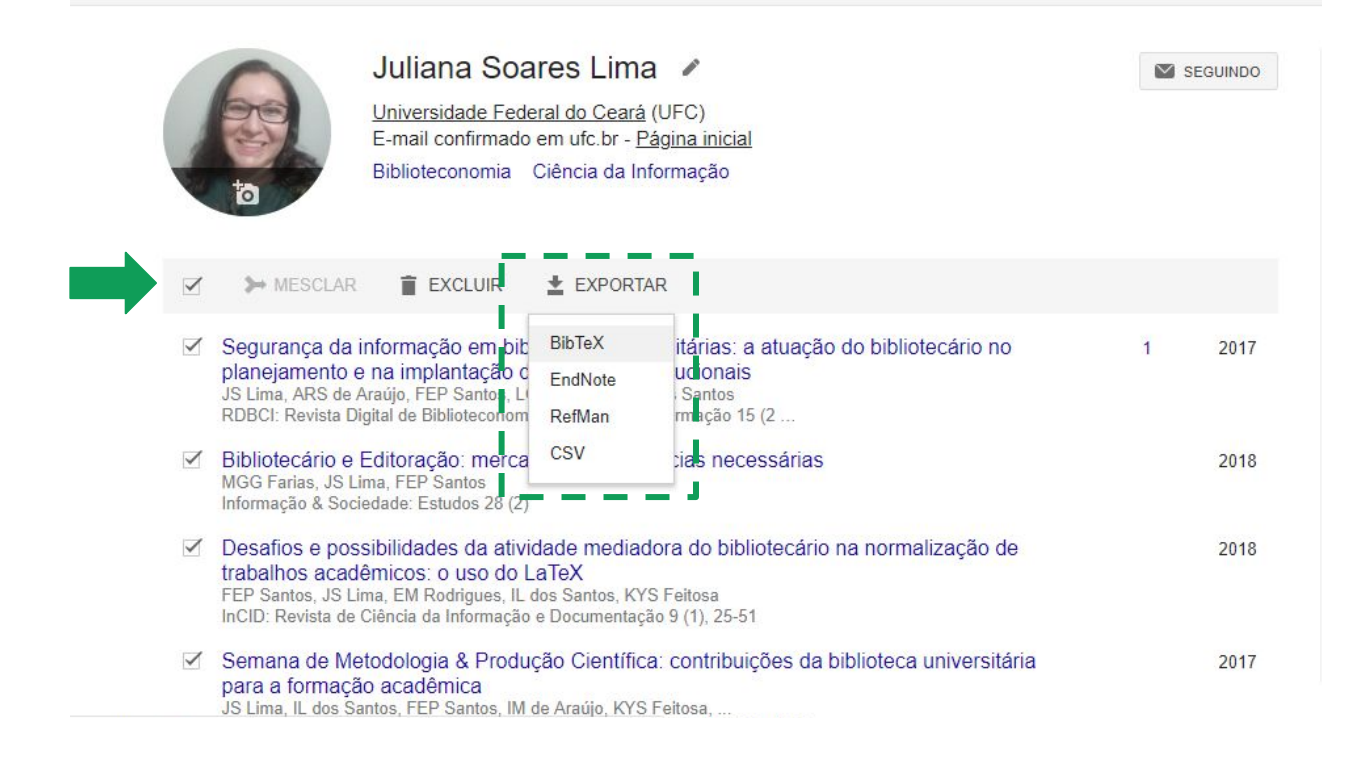

### Exemplo de integração com Google Acadêmico

| ✓ Financiamento (0)                                                                                                    | 🕣 Adicionar 🖃 Classificar                       |
|----------------------------------------------------------------------------------------------------|-------------------------------------------------|
| Adicionar verbas, prémios e outro financiamento que tenha recebido para apoiar o seu projeto.<br>Saiba mais sobre como adicionar informações de financiamento ao seu registo ORCID | L                                               |
| <ul> <li>Trabalhos (46)</li> </ul>                                                                                                    | 🕀 Adicionar 🚍 Classificar                       |
| ☐ Selecione todos (46) Itens atualmente selecionados (0) <b>Ações</b> →                                                                                                    | Pesquisar e conectar<br>Ger<br>Adicionar DOI    |
| O bibliotecário na gestão de dados de pesquisa: uma revisão sistemática                                                                                                    | Adicionar ID PubMed                             |
| Em Questão<br>2020-09-16   Artigo de revista (Journal)<br>DOI: <u>10.19132/1808-5245263.43-69</u>                                                                                  | Adicionar BibTeX<br>Fazer a conexão manualmente |
| Fonte: Crossref 🔺 Fonte preferida (de 3)                                                                                                    |                                                 |
| Autoria em produções científicas: conceitos, critérios, integridade na pesquisa<br>responsabilidade na colaboração                                                                 | ° 😃 🔿 🖻 Ƴ                                       |
| Investigación Bibliotecológica: archivonomía, bibliotecología e información<br>2020-01-15   Artigo de revista (Journal)<br>DOI: <u>10.22201/iibi.24488321xe.2020.82.58068</u>      | Exibir mais detalhes                            |
| Fonte: Crossref 🗙 Fonte preferida (de 6)                                                                                                    |                                                 |

### Adicionando trabalhos no ORCID

|                                                                                                 | <ul> <li>Financiamento (0)</li> <li>Adicionar verbas, prémios e outro financiamento que tenha recebido para apoiar o seu projeto.</li> <li>Saiba mais sobre como adicionar informações de financiamento ao seu registo ORCID</li> </ul>                                                                                                    | Adicionar = Cassificar                                                                                          |
|-------------------------------------------------------------------------------------------------|----------------------------------------------------------------------------------------------------|----------------------------------------------------------------------------------------------------|
|                                                                                                 | ✓ Trabalhos (46)                                                                                                    | 🕀 Adicionar 🚍 Classificar                                                                                       |
| No menu 'Adicionar' es<br>disponíveis diferentes<br>de adicionar trabalhos<br>registro no ORCID | tão<br>formas<br>ao seu<br>Fonte: Crossref ★ Fonte preferida (de 3)                                                                                                    | Pesquisar e conectar<br>Adicionar DOI<br>Adicionar ID PubMed<br>Adicionar BibTeX<br>Fazer a conexão manualmente |
|                                                                                                 | Autoria em produções científicas: conceitos, critérios, integridade na pesquisa e responsabilidade na colaboração         Investigación Bibliotecológica: archivonomía, bibliotecología e información 2020-01-15   Artigo de revista (journal)         DOI: 10.22201/iibi.24488321xe.2020.82.58068 ③         Fonte: Crossref       ★ Fonte preferida (de 6) | د من من من من من من من من من من من من من                                                                        |

## Exemplo de integração com financiadores

# über for ORCID

Easily import your grants from ÜberResearch into ORCID.

| Find by name                                      | Find by grant title                                              |                                                |                                               |                        |
|---------------------------------------------------|------------------------------------------------------------------|------------------------------------------------|-----------------------------------------------|------------------------|
| <b>Note: T</b> itle search<br>Only the first 1000 | es are not case sensitive. The<br>) matching grants will be retr | "*" wildcard can be used. For exampl<br>ieved. | le 'autis*' will return entries with 'autism' | as well as 'autistic'. |
| Grant title                                       |                                                                  |                                                |                                               |                        |
| CNPO                                              |                                                                  |                                                |                                               | Find by title          |
|                                                   |                                                                  |                                                |                                               |                        |
|                                                   |                                                                  |                                                |                                               |                        |
|                                                   |                                                                  |                                                |                                               |                        |
|                                                   |                                                                  |                                                |                                               |                        |

Acesse: <a href="https://orcid.uberresearch.com/grants/select">https://orcid.uberresearch.com/grants/select</a>

### Über Wizard: Lista de financiadores

# WIZARD for ORCID

#### **Available Data**

#### Can't find your funder?

If you would like your funder to be added, please contact us at uberwizard@uberresearch.com

| Funder                                                           | Country        | Time period |
|------------------------------------------------------------------|----------------|-------------|
| Academy of Finland (AKA)                                         | Finland        | 2001 - 2018 |
| Academy of Medical Sciences (AMS)                                | United Kingdom | 2009 - 2018 |
| Academy of Sciences of the Czech Republic (ASCR)                 | Czechia        | 1992 - 2009 |
| Action on Hearing Loss (RNID)                                    | United Kingdom | 1999 - 2017 |
| Administration for Children and Families (ACF)                   | United States  | 2003 - 2017 |
| Administration for Community Living (ACL)                        | United States  | 1994 - 2016 |
| Advanced Research Projects Agency-Energy (ARPA-E)                | United States  | 2009 - 2018 |
| Agency for Healthcare Research and Quality (AHRQ)                | United States  | 1981 - 2018 |
| Agricultural Research Service (ARS)                              | United States  | 2003 - 2016 |
| Alberta Centre for Child, Family and Community Research (ACCFCR) | Canada         | 2004 - 2015 |
| Alberta Innovates (AIHS)                                         | Canada         | 2000 - 2018 |
| Alfred P. Sloan Foundation                                       | United States  | 2008 - 2018 |
| Alshaiman Casian of Canada (ASC)                                 | Canada         | 2004 - 2016 |

https://orcid.uberresearch.com

#### Acesse: <u>https://orcid.uberresearch.com/datasources</u>

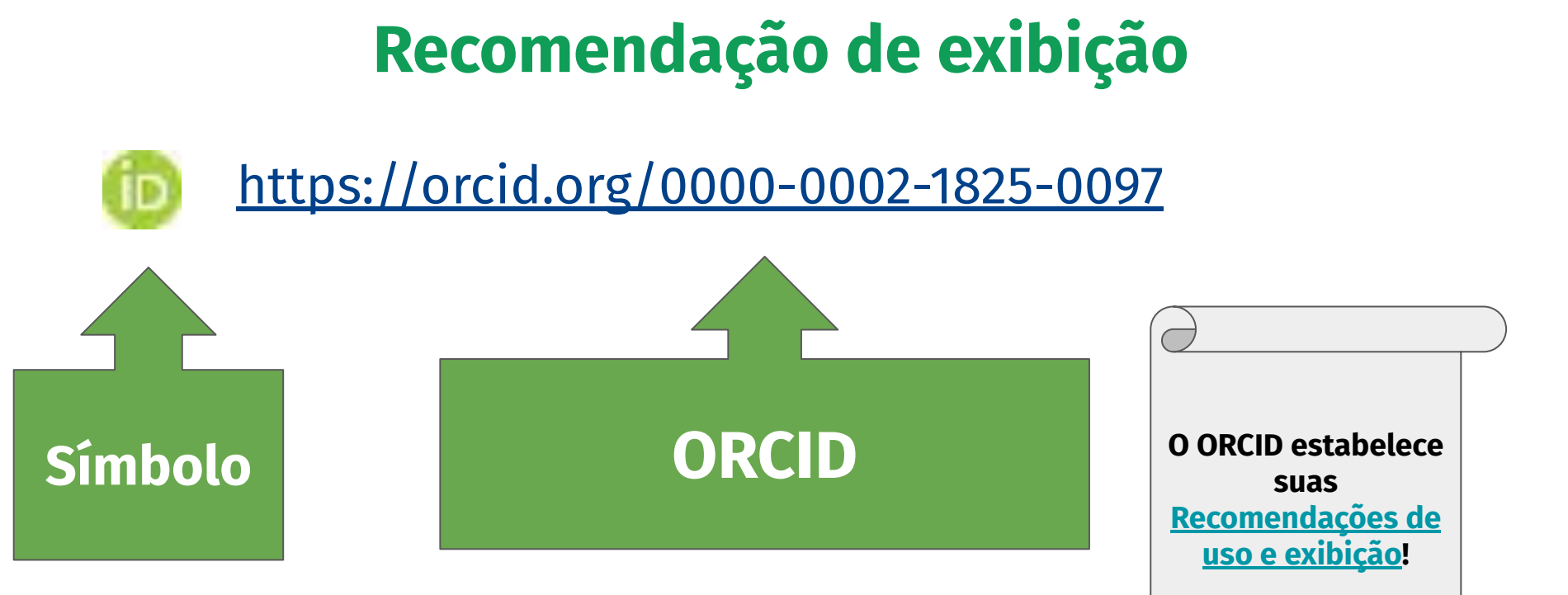

# Recomendação de exibição

| CSH Cold<br>spring<br>Laboratory bioRxiv THE PREPRINT SERVER FOR BIOLOGY                                                                                                    | HOME   ABOUT   SUBMIT   ALERTS / RSS   CHANNELS Search Q Advanced Search                                                  |     |
|----------------------------------------------------------------------------------------------------|----------------------------------------------------------------------------------------------------|-----|
| New Results                                                                                                    | Previous     Nex                                                                                                    | t 🖸 |
| FAIRsharing, a cohesive community approach to the growth in standards, repositories and policies                                                                                                    | S, Posted September 26, 2018.                                                                                             |     |
| <ul> <li>Susanna-Assunta Sansone,</li> <li>Peter McQuilton,</li> <li>Philippe Rocca-Serra,</li> <li>Alejandra Gonzalez-E</li> <li>Massimiliano Izzo,</li> <li>Allyson Lister,</li> <li>Milo Thurston,</li> <li>Dominique Batista,</li> <li>Ramon Granell,</li> <li>Melanie Adekale,</li> <li>Delphine Dauga,</li> <li>Emma Ganley,</li> <li>Simon Hodson,</li> <li>Rebecca Lawrence,</li> <li>Varsha Khodiyar,</li> <li>Jessica Tenenbaum,</li> <li>J. Myles Axton,</li> <li>Michael Ball,</li> <li>Sebastien Besson,</li> <li>Theodora Bloom,</li> <li>Vivien Bonazzi,</li> <li>Rafael Jimenez,</li> <li>David Carr,</li> <li>Wei Mun Chan,</li> <li>Ca</li> </ul>                                                                                                    | Beltran,<br>I,<br>e,<br>i,<br>aty Chung,<br>Download PDF<br>F Share<br>Citation Tools<br>Citation Tools<br>Citation Tools |     |
| <ul> <li><sup>10</sup> Geraldine Clement-Stoneham, <sup>10</sup> Helena Cousijn, <sup>10</sup> Saravanan Dayalan, <sup>10</sup> Michel Dumontier,</li> <li><sup>10</sup> Esther Dzale Yeumo, <sup>10</sup> Scott Edmunds, <sup>10</sup> Nicholas Everitt, <sup>10</sup> Dom Fripp, <sup>10</sup> Carole Goble,</li> <li><sup>10</sup> Martin Golebiewski, <sup>10</sup> Neil Hall, <sup>10</sup> Robert Hanisch, <sup>10</sup> Michael Hucka, <sup>10</sup> Michael Huerta, <sup>10</sup> A</li> <li><sup>10</sup> Robert Kiley, <sup>10</sup> Juergen Klenk, <sup>10</sup> Dimitrios Koureas, <sup>10</sup> Jennie Larkin, <sup>10</sup> Thomas Lemberger,</li> <li><sup>10</sup> Nick Lynch, <sup>10</sup> Lynn Schriml, <sup>10</sup> Avi Ma'ayan, <sup>10</sup> Catriona MacCallum, <sup>10</sup> Barend Mons, <sup>10</sup> Josh <sup>10</sup></li> <li><sup>10</sup> Wolfgang Muller, <sup>10</sup> Hollydawn Murray, <sup>10</sup> Tomoe Nobusada, <sup>10</sup> Daniel Noesgaard,</li> <li><sup>10</sup> Jennifer Paxton-Boyd, <sup>10</sup> Sandra Orchard, <sup>10</sup> Gabriella Bustici, <sup>10</sup> Stenban Schurer, <sup>10</sup> Kathryn S</li> </ul> | Amye Kenall,<br>Moore,<br>Sharples                                                                                        |     |
| <ul> <li>Marina Soares e Silva, </li> <li>Natalie J Stanford, </li> <li>Inmaculada Subirats-Coll, </li> <li>Jason Swedlow, </li> <li>W</li> <li>Mark Wilkinson, </li> <li>John Wise, </li> <li>Pelin Yilmaz</li> <li>https://doi.org/10.1101/245183</li> </ul>                                                                                                    | Weida Tong,<br>Subject Areas                                                                                              |     |

**All Articles** 

This article is a preprint and has not been peer-reviewed [what does this mean?].

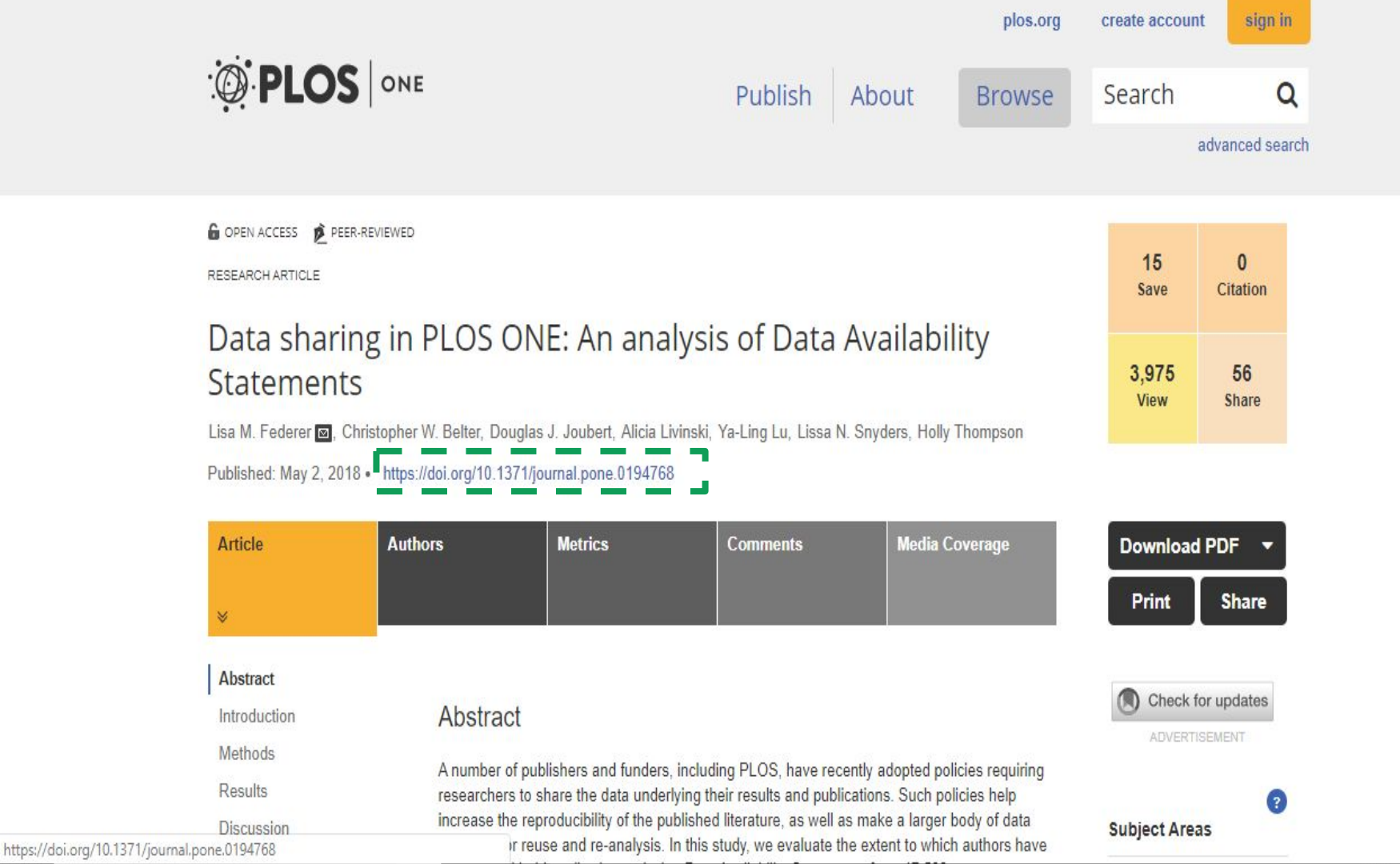

e

# **ORCID: COMO OBTER?**

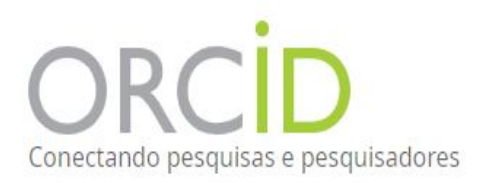

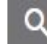

### ETLIACÃO DOCUMENTAÇÃO **NOTÍCIAS & EVENTOS** SORDE PARA PESOUISADORES RECURSOS Acesse: https://orcid.org Destaque-se em três passos

O ORCID fornece um identificador digital persistente (um iD ORCID) que você possui e controla, e que o diferencia de todos os outros pesquisadores. Você pode conectar seu iD com suas informações profissionais — afiliações, bolsas, publicações, revisões de pares, e muito mais. Você pode usar seu iD para compartilhar suas informações com outros sistemas, garantindo que obtenha o reconhecimento para todas as suas contribuições, economizando tempo e trabalho, além do reduzir o risco de erros.

### **Interface** inicial

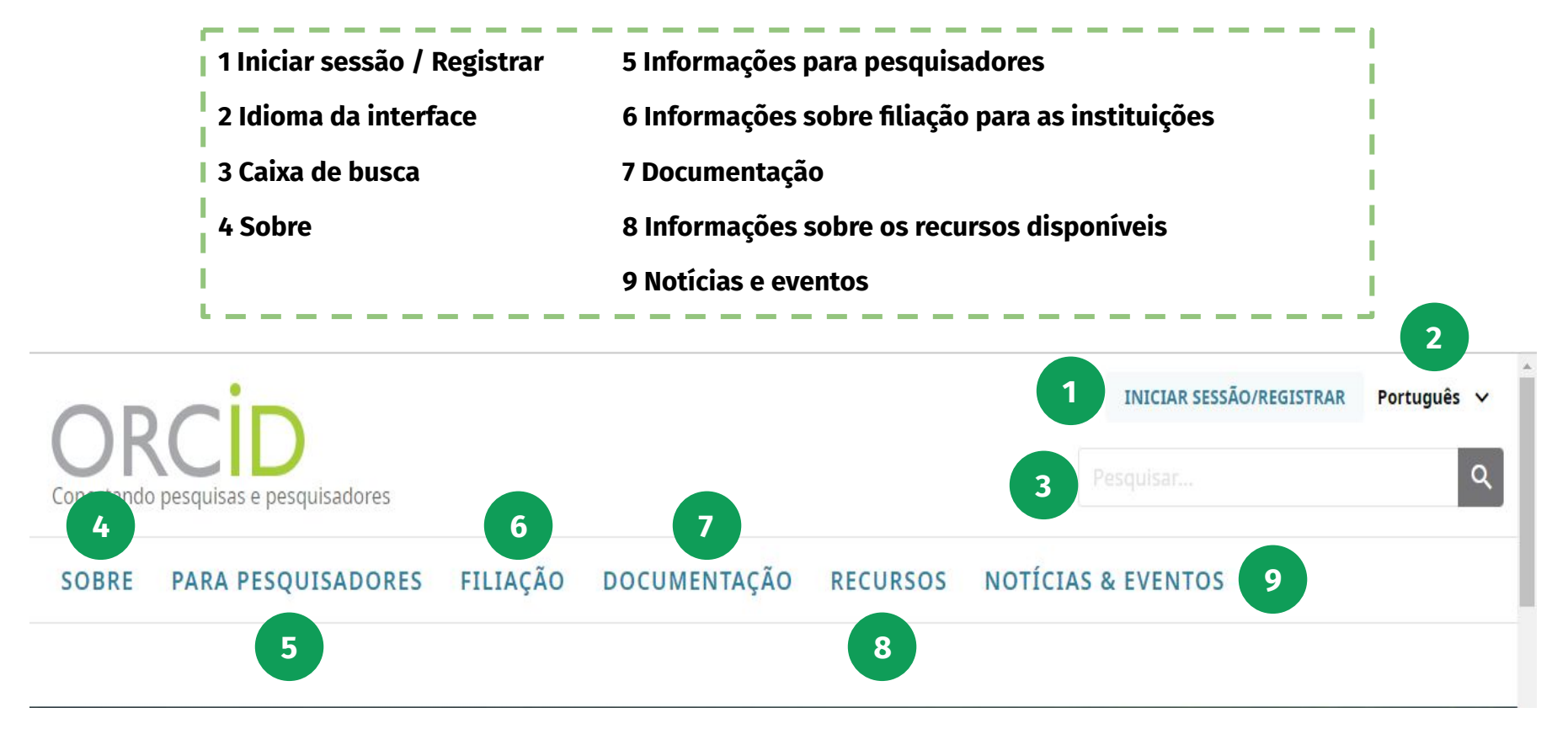

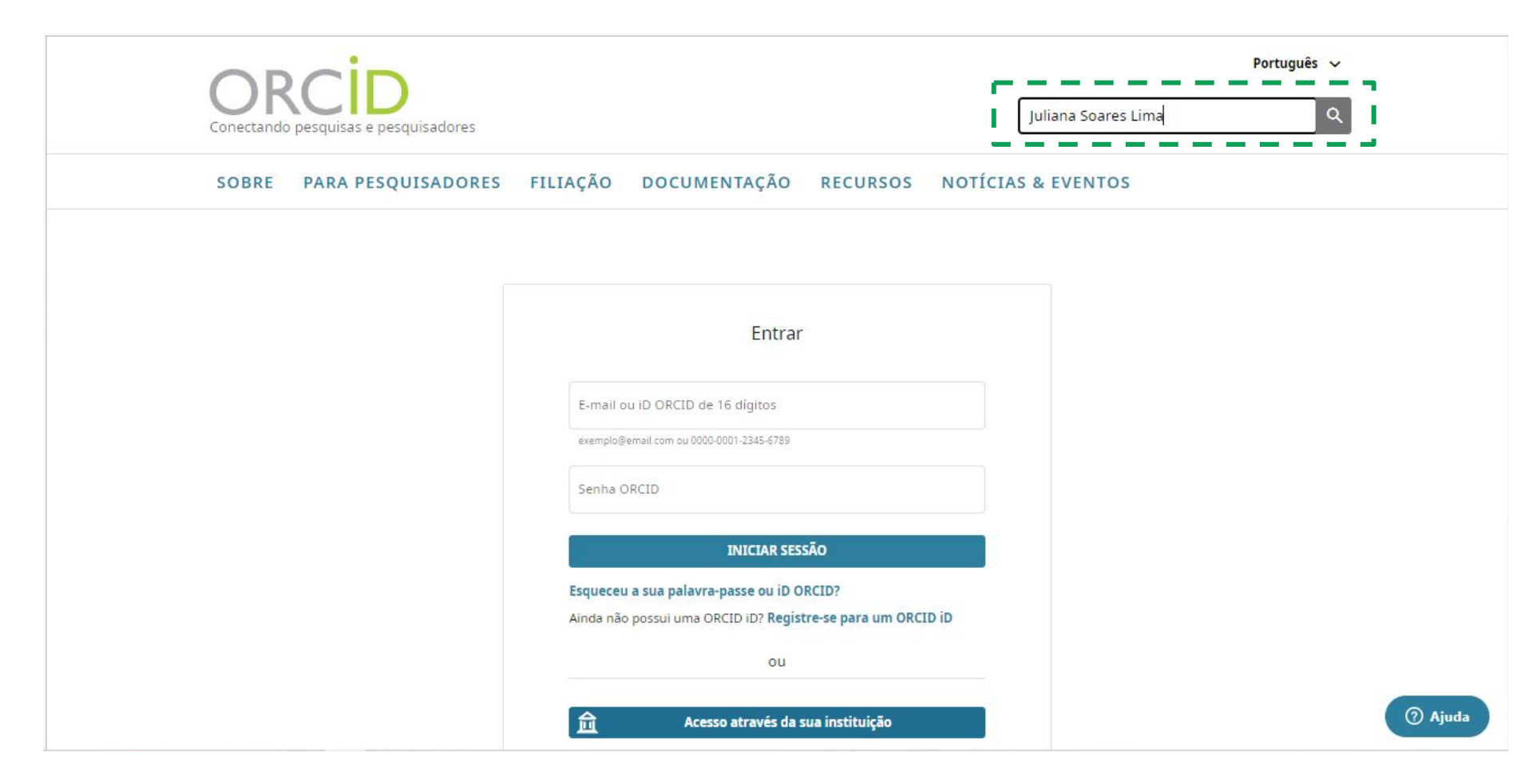

|       |                             | nin      |              |          | INICIAR SESSÃO/REGISTRAR | Português 🗸 |
|-------|-----------------------------|----------|--------------|----------|--------------------------|-------------|
|       | o pesquisas e pesquisadores |          |              |          | Juliana Soares Lima      | Q           |
| SOBRE | PARA PESQUISADORES          | FILIAÇÃO | DOCUMENTAÇÃO | RECURSOS | NOTÍCIAS & EVENTOS       |             |

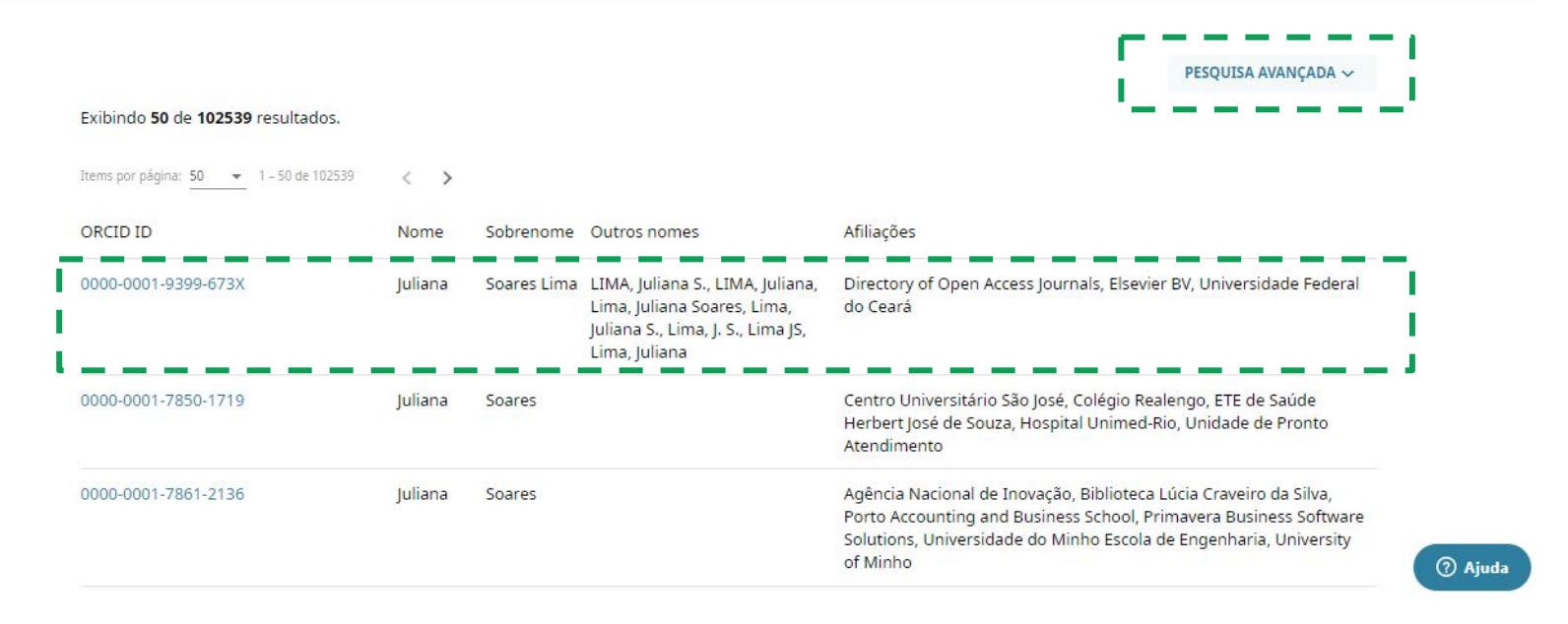

| SOBRE PARA PES    | QUISADORES FILIAÇÃO DOC | UMENTAÇÃO RECURSOS NOTÍCIAS & I | EVENTOS           |
|-------------------|-------------------------|---------------------------------|-------------------|
|                   |                         |                                 |                   |
|                   |                         |                                 | PESQUISA AVANÇADA |
| Nome              | Sobrenome               | Nome da Instituição             | Palavra-chave     |
|                   |                         |                                 |                   |
| Procure também ou | utros campos de nome    |                                 |                   |
| ORCID ID          |                         |                                 |                   |
| PESOUISA          |                         |                                 |                   |
|                   |                         |                                 |                   |
|                   |                         |                                 |                   |

## Já possui conta?

Se não tem, você pode criar uma conta clicando na opção para se registrar.

Portugue SOBRE PARA PESOUISADORES FILIAÇÃO DOCUMENTAÇÃO RECURSOS NOTÍCIAS & EVENTOS Entrar E-mali ou ID ORCID de 16 digitos Senha ORCID INICIAR SESSÃO Esqueceu a sua palavra-passe ou ID ORCID? Ainda não possul uma ORCID ID? Registre-se para um ORCID ID ou Acesso através da sua instituição G Iniciar sessão com o Google • Iniciar sessão com o Facebook (0) Desto deste website è publicado sob uma Licença CCO. As imagens e marcas estão sujeitas a direitos de au Sobre ORCID Política de Privacidade Termos de Uso Declaração de Acessibilidade Contato Procedimen/

| OPCID                                      | INICIAR SESSÃO/REGISTRAR 🛛 Português 🗸 |
|--------------------------------------------|----------------------------------------|
| Conertando nasouilizado e nasouilizado res | Pesquisarii 🔍                          |
|                                            |                                        |

| FILIAÇÃO | DOCUMENTAÇÃO | RECURSOS | NOTÍCIAS & EVENT | 0 |
|----------|--------------|----------|------------------|---|
|          |              |          |                  |   |

# Preencha todos os campos:

Nome, sobrenome, E-mail primário, E-mail adicional, etc.

| 1 ados pessoais                      | 2<br>Segurança e notificações                                | Visibilidade e termos |
|--------------------------------------|--------------------------------------------------------------|-----------------------|
|                                      |                                                              |                       |
|                                      | Crie o seu iD ORCID                                          |                       |
|                                      | Este é o passo 1 de 3                                        |                       |
| da ORCID <b>do</b><br>si mesmo. Já t | ORCID, só pode registar-se para um<br>em um ID ORCID? Entrar | n ID ORCID para       |
| Nome próprio                         | ÷                                                            |                       |
| t                                    |                                                              | 0                     |
|                                      |                                                              |                       |
| Sobrenome                            | (Opcional)                                                   |                       |
|                                      |                                                              |                       |
| E-mall prime                         | ario                                                         |                       |
|                                      |                                                              |                       |
| Confirmar o                          | e-mail principal                                             |                       |
|                                      |                                                              |                       |
| Adicional e-                         | mail (Opcional)                                              | 0                     |
|                                      |                                                              |                       |
| + Adicionar                          | outro e-mall                                                 |                       |
|                                      | pác                                                          | PROVING               |

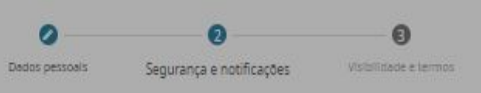

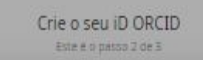

#### Este é o seu nome?

Encontrámos algumas contas com o seu nome, o que significa que pode já ter criado um ID ORCID usando um endereço de e-mail diferente. Antes de criar uma conta, confirme que nenhum destes registos ihe pertence. Não tem a certeza se algum destes é seu? Contacte-nos.

| Nome    | Sobrenome                                                                                                 | Afiliações                                                                                                    | Ver Registo     |
|---------|----------------------------------------------------------------------------------------------------|----------------------------------------------------------------------------------------------------|-----------------|
| Juliana | Soares                                                                                                    | Centro Universitário São José,<br>Colégio Realengo, ETE de Saúde<br>Herbert José de Souza, Hospital<br>Unimed-Rio, Unidade de Pronto<br>Atendimento                                                                              | Ver Registo     |
| Juliana | Soares                                                                                                    | Agência Nacional de Inovação,<br>Biblioteca Lúcia Craveiro da Silva,<br>Porto Accounting and Business<br>School, Primavera Business<br>Software Solutions, Universidade do<br>Minho Escola de Engenharia,<br>Universitv of Minho | Ver Registo     |
| jā t    | ENHO UM ID, VOLTAR PARA INICIAR SESSÃO                                                                    | NÃO SOU NENHUM DESTES, CONTINUA                                                                                                    | R COM O REGISTO |
|         | Após o registo, pode alterar as suas<br>em qualquer momento ne secção o<br>registo ORCID.<br>VOLTAR ATRÁS | ronfigurações de nollficações<br>onfigurações da conta do seu<br>PRÓXIMO                                                                                                    |                 |
|         |                                                                                                    |                                                                                                    |                 |

#### Sugestão automática do nome do(a) pesquisador(a)

Normalmente, é bastante comum que no segundo passo do registro apareça uma notificação com sugestões de nomes de várias pessoas. Isso acontece porque a plataforma precisa que você verifique se o seu nome já consta na lista de sugestões. Caso não conste na lista, basta escolher a opção '<u>Não sou nenhum</u> <u>destes, continuar com o registro</u>'.

### Crie uma senha e depois confirme.

Escolha suas configurações de notificação.

| Dados pessoals                                                 | Segurança e notificações                                                                                                    | Visibilidade e te                                             |
|----------------------------------------------------------------|----------------------------------------------------------------------------------------------------|---------------------------------------------------------------|
|                                                                | Crie o seu iD ORCID                                                                                                    |                                                               |
|                                                                | Este é o passo 2 de 3                                                                                                    |                                                               |
| Senha                                                          |                                                                                                    | 0                                                             |
| Ø Sour                                                         | nais caracieres                                                                                                    |                                                               |
| Ø 1 letra                                                      | ou símbolo                                                                                                    |                                                               |
| Ø 1 núm                                                        | nero                                                                                                    |                                                               |
| Confirm                                                        | ar senha                                                                                                    |                                                               |
| Definiçõ                                                       | es de notificação                                                                                                    |                                                               |
| A ORCID e<br>com a sua<br>permissão<br>seu regist<br>organizaç | envia notificações por e-mail sobre itens<br>conta, segurança e privacidade, incluin<br>o de organizações membros da ORCID p<br>o, e alterações feitas no seu registo por<br>ões. | relacionados<br>do os pedidos de<br>tara abualizar o<br>essas |
| Também p<br>funcionali<br>ORCID.                               | oode optar por receber e-mails nossos s<br>dades e dicas para aproveitar ao máxim                                                                                                 | obre novas<br>10 o seu registo                                |
| Envien                                                         | n-me e-mails trimestrals sobre novas fu                                                                                                    | ncionalidades e                                               |
| suges                                                          | tões ORCID.Para receber estés e-mails, i                                                                                                    | também val ter                                                |
| de ver                                                         | illicar o seu endereço de e-mail principa                                                                                                    | <i>l.</i>                                                     |
| Após o reg<br>em qualqu<br>registo OF                          | gisto, pode alterar as suas configuraçõe<br>der momento na secção configurações (<br>RCID.                                                                                        | s de notificações<br>da conta do seu                          |
| VOLTAR                                                         | RATRÁS                                                                                                    | PRÖXIMO                                                       |

#### Crie uma senha e depois confirme.

- ★ Escolha suas opções de visibilidade e suas configurações de notificação.
- $\star$  Aceite os termos de uso.
- ★ Clique na verificação de captcha e depois basta clicar no botão 'Registre-se'.

| pessoals                                               | Segurança e notificações                                                                                                    | Visibilidade e termos                                         |
|--------------------------------------------------------|----------------------------------------------------------------------------------------------------|---------------------------------------------------------------|
|                                                        | Crie o seu iD ORC                                                                                                    | ID                                                            |
|                                                        | Este é o passo 3 de 3                                                                                                    |                                                               |
| Configura                                              | ções de visibilidade                                                                                                    |                                                               |
| O ID ORCID<br>hiperilgaçõ<br>outras vers<br>conteúdo e | l liga-se ao seu registo ORCID que<br>es às suas atividades de pesquisa<br>ões do seu nome e muito mais. P<br>: quem pode vê-lo. | : pode conter<br>, afiliações, prémios,<br>ode controlar este |
| Por padrão<br>Registro OR                              | , quem pode ver as informações a<br>RCID?                                                                                        | adicionadas a seu                                             |
| O ALL POL                                              | blico (87% dos utilizadores escolh                                                                                               | em isto)                                                      |
| O of esc                                               | ganizações de Confiança (5% do:<br>olhem (sto)                                                                                   | s utilizadores                                                |
| O 💼 Priv                                               | vado (8% dos utilizadores escolhe                                                                                                | em Isto)                                                      |
| Mais Inform                                            | mações sobre configurações de                                                                                                    | privacidade                                                   |
| Termos de                                              | e Uso                                                                                                    |                                                               |
| Concord                                                | do com a política de privacidade                                                                                                 | e do ORCID e                                                  |
| concord                                                | to que os meus dados sejam de a                                                                                                  | cesso público sempre                                          |
| que ass                                                | inaladus com visivels para loud:                                                                                                 | 15                                                            |
| Unidos.<br>seus da                                     | o que os meus dados sejam proce<br>. Mais informação sobre como o<br>ados.                                                       | ORCID processa os                                             |
|                                                        | o sou um robó<br>nel:PTOHA<br>Dramase - Terrar                                                                                   |                                                               |
| VOLTAR                                                 | ATRAS                                                                                                    | REGISTRE-SE                                                   |

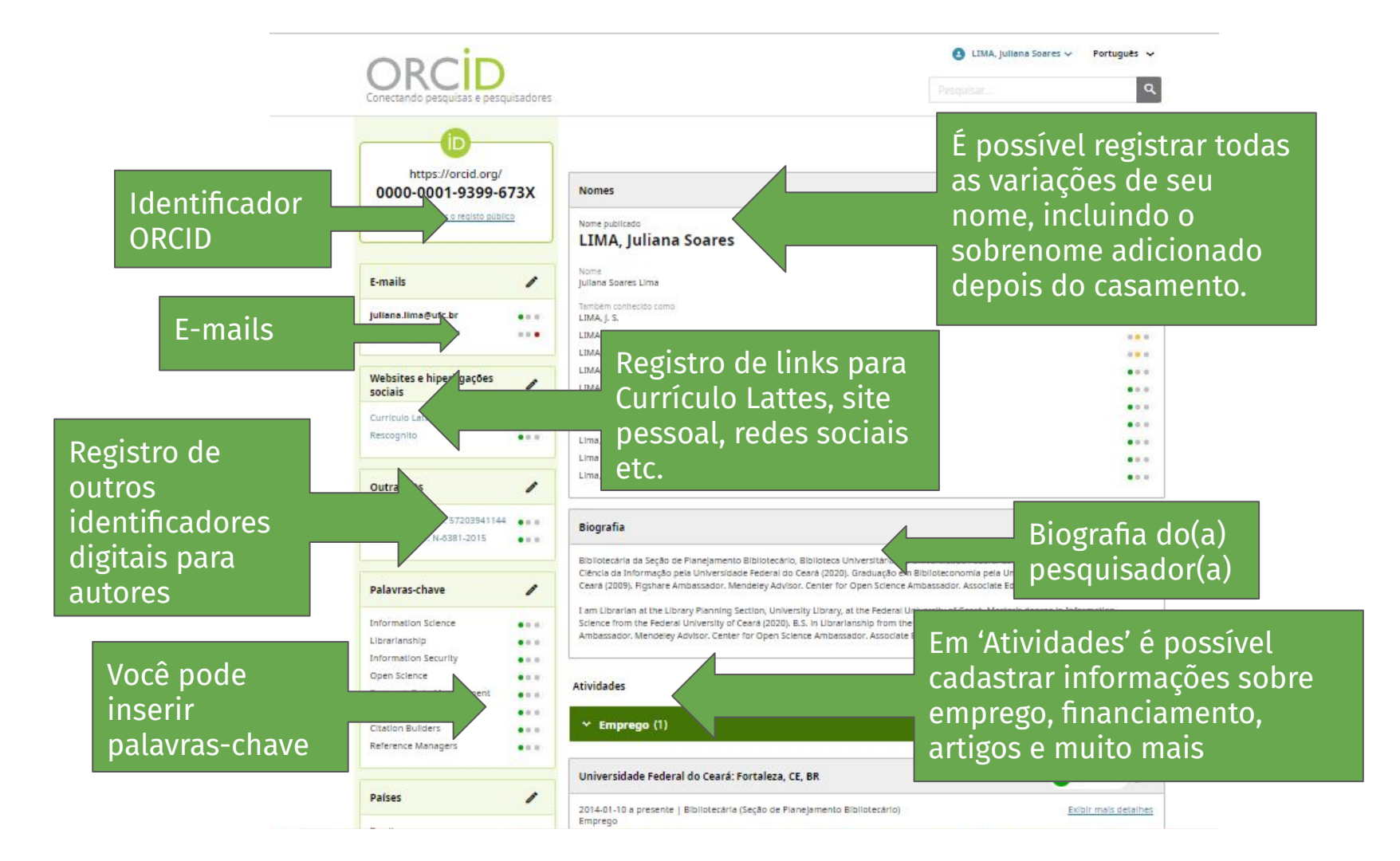

Para isso, na tela de entrada, escolha a opção "Conta da Instituição" e efetue o login para prosseguir com a integração.

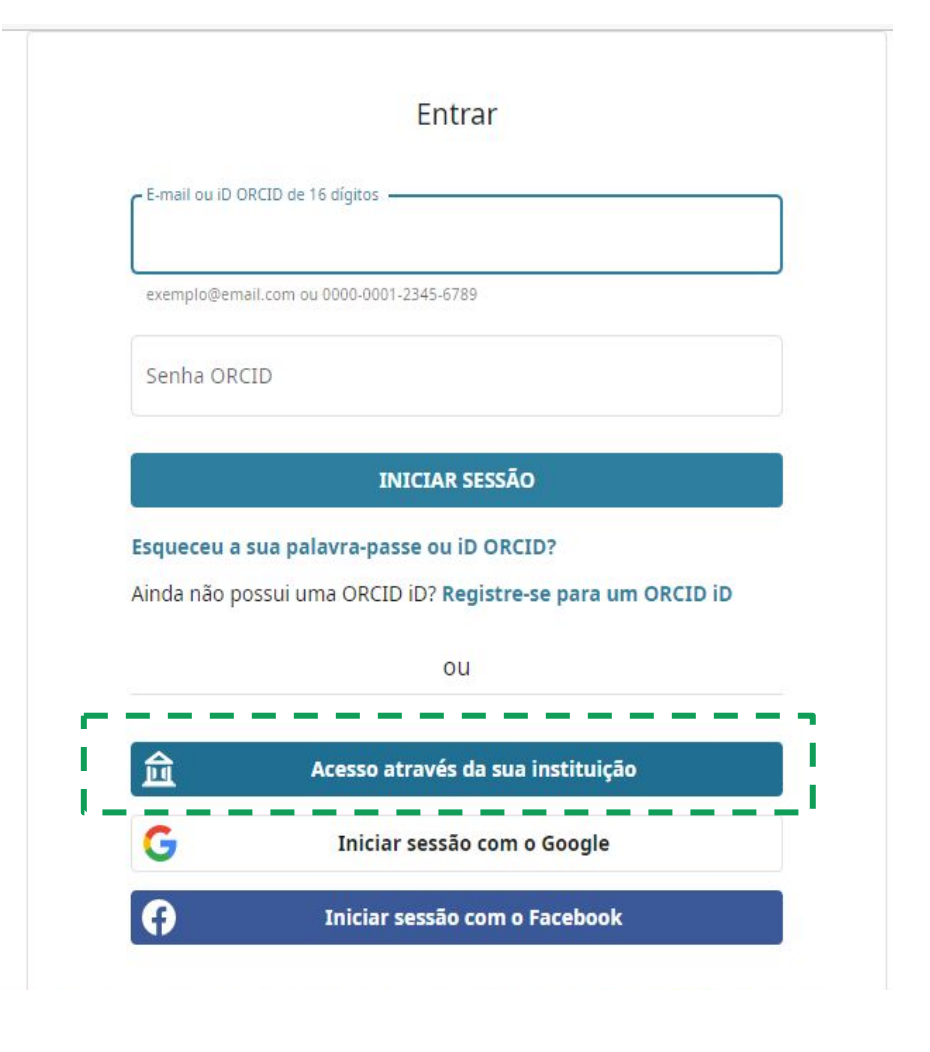

Digite a sigla de sua instituição e clique na opção correspondente disponível na lista.

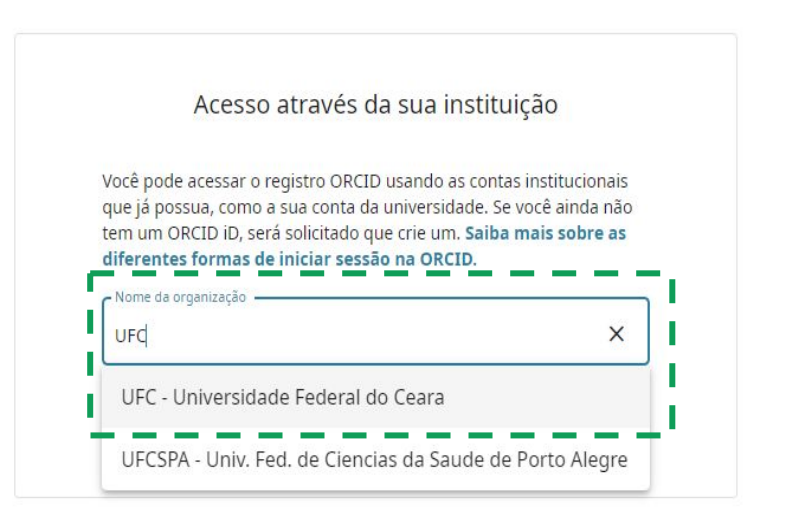

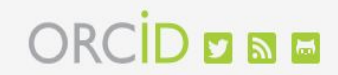

(O) TREASE O texto deste website é publicado sob uma Licença CCO. As imagens e marcas estão sujeitas a direitos de autor e proteção de ma Política de Privacidade Declaração de Acessibilidade

bre ORCID

Termos de Uso

Contato

Procedimentos para disputas

Após selecionar a UFC na lista, clique em 'continuar'.

#### Acesso através da sua instituição

Você pode acessar o registro ORCID usando as contas institucionais que já possua, como a sua conta da universidade. Se você ainda não tem um ORCID iD, será solicitado que crie um. **Saiba mais sobre as diferentes formas de iniciar sessão na ORCID**.

| UFC - Universidade Federal do Ceara | ×         |
|-------------------------------------|-----------|
| Voltar                              | CONTINUAR |

Você será redirecionado(a) para a tela de acesso da rede CAFE. Digite o seu CPF e a senha do SIGAA, em seguida, clique em 'acessar'. **cafe** comunidade acadêmica federada

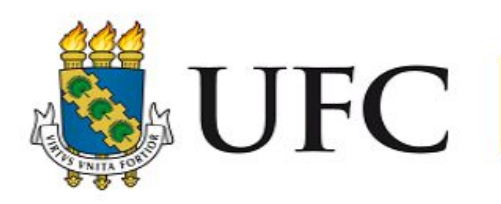

O acesso aos serviços da CAFe está mais seguro. <u>Clique aqui</u> para saber mais.

CPF

Senha

🗆 Não salvar meu login [ ?]

 Remover qualquer permissão previamente concedida dos meus atributos

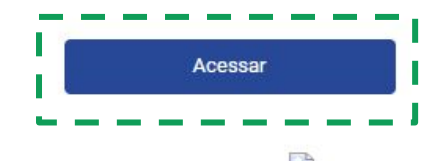

Após realizar o login, clique em uma das opções para aceitar os termos, em seguida, clique em 'aceitar'. **Cafe** comunidade acadêmica federada

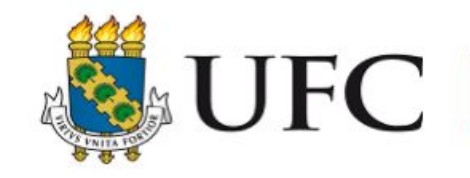

O acesso aos serviços da CAFe está mais seguro. <u>Clique aqui</u> para saber mais.

#### + Additional information about the service

Selecione um tipo de consentimento e duração de entrega dos seus dados:

- Eu aceito o envio da minha informação neste momento.
- Eu concordo que estas informações sejam automaticamente enviadas para este serviço no futuro.
- Eu concordo que TODAS as minhas informações serão entregues para qualquer serviço.

#### Data privacy information of the service

Informações a serem enviadas

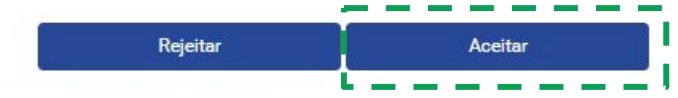

Para concluir a integração, acesse o menu no canto superior direito em que aparece o seu nome. Procure a opção 'Caixa de entrada' e clique na mensagem.

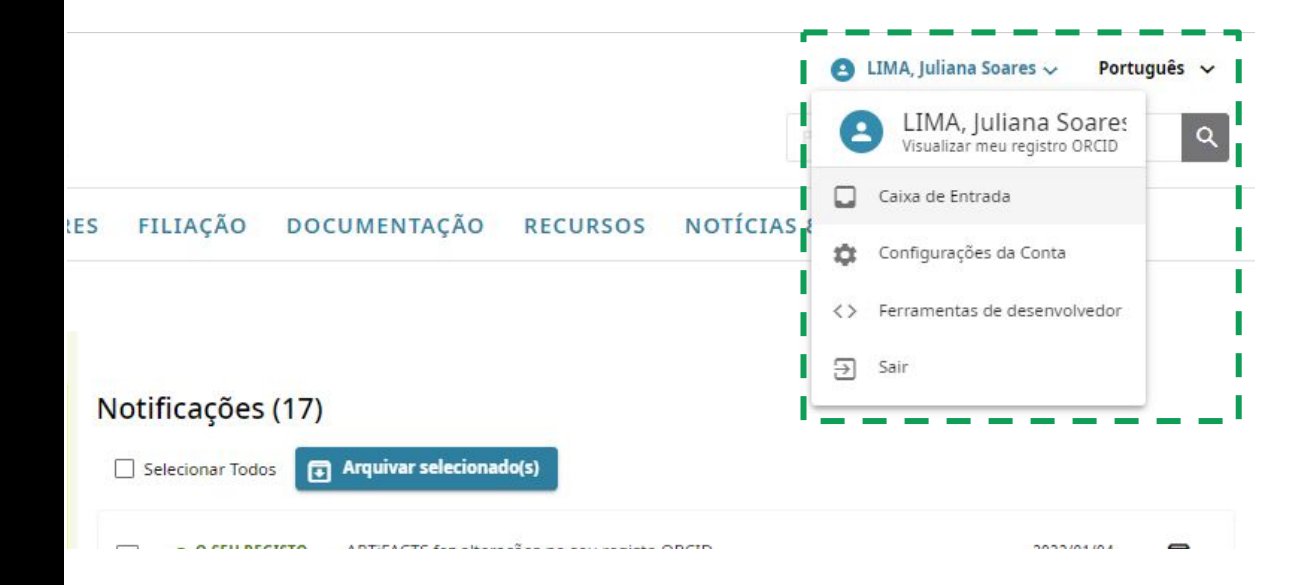

#### Vincular sua UFC - Universidade Federal do Ceara conta em seu registro ORCID

#### 

Para concluir a conexão desta UFC - Universidade Federal do Ceara ao ORCID, entre em sua conta ORCID abaixo.

Você vai precisar realizar essa etapa somente uma vez. Após sua conta ser conectada, você poderá acessar seu registro ORCID com seu UFC - Universidade Federal do Ceara conta. Perguntas? Visite nosso banco de conhecimento

Sim, conecte esta conta | Registre-se para um ORCID iD | Voltar à página de entrada do ORCID

E-mail ou ORCID iD

E-mail ou ORCID iD

Você também pode integrar a sua conta do ORCID com o Facebook e/ou Google.

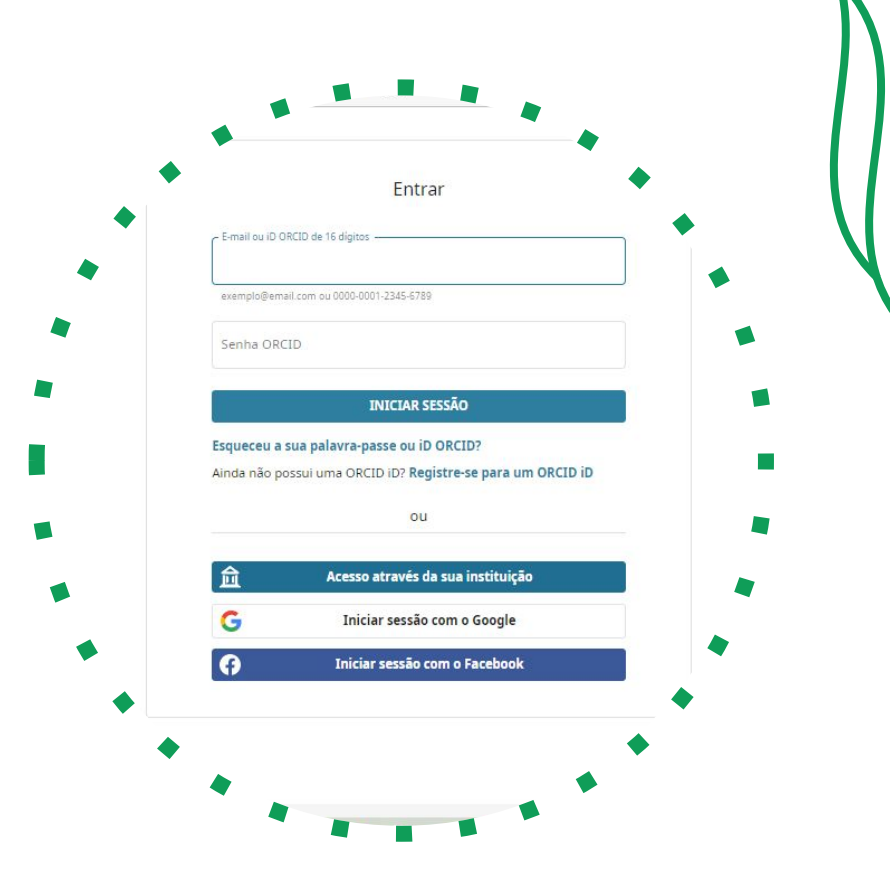

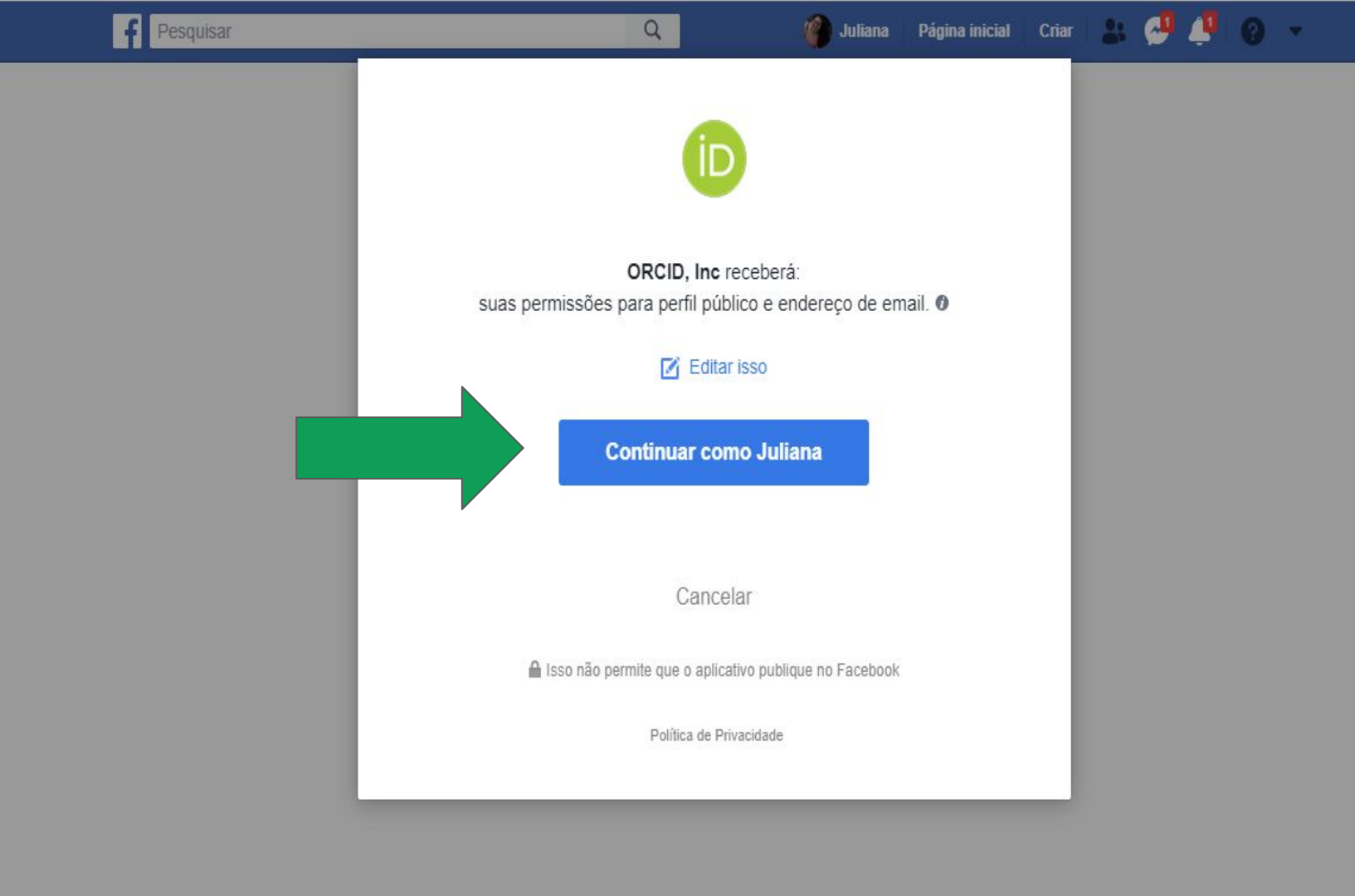

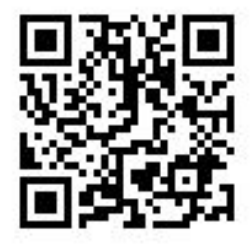

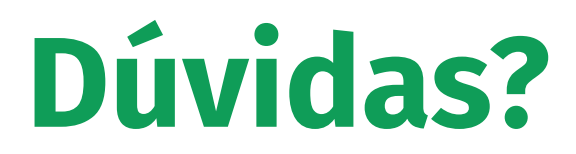

Juliana Lima juliana.lima@ufc.br

#### **Como citar:**

LIMA, Juliana S. **ORCID**: o que é, para que serve e como obter. 47 slides. 2022. Disponível em: <u>https://is.gd/orcidbchju19</u>. Acesso em: dia mês. ano.